بسمه تعالى

## مراحل نوبت دهی اینترنتی درمانگاههای بیمارستان متینی

- ۱. مراجعه به سایت بیمارستان متینی به آدرس matini.kaums.ac.ir
  - ۲. کلیک بر روی آیکن نوبت دهی اینترنتی درمانگاهها

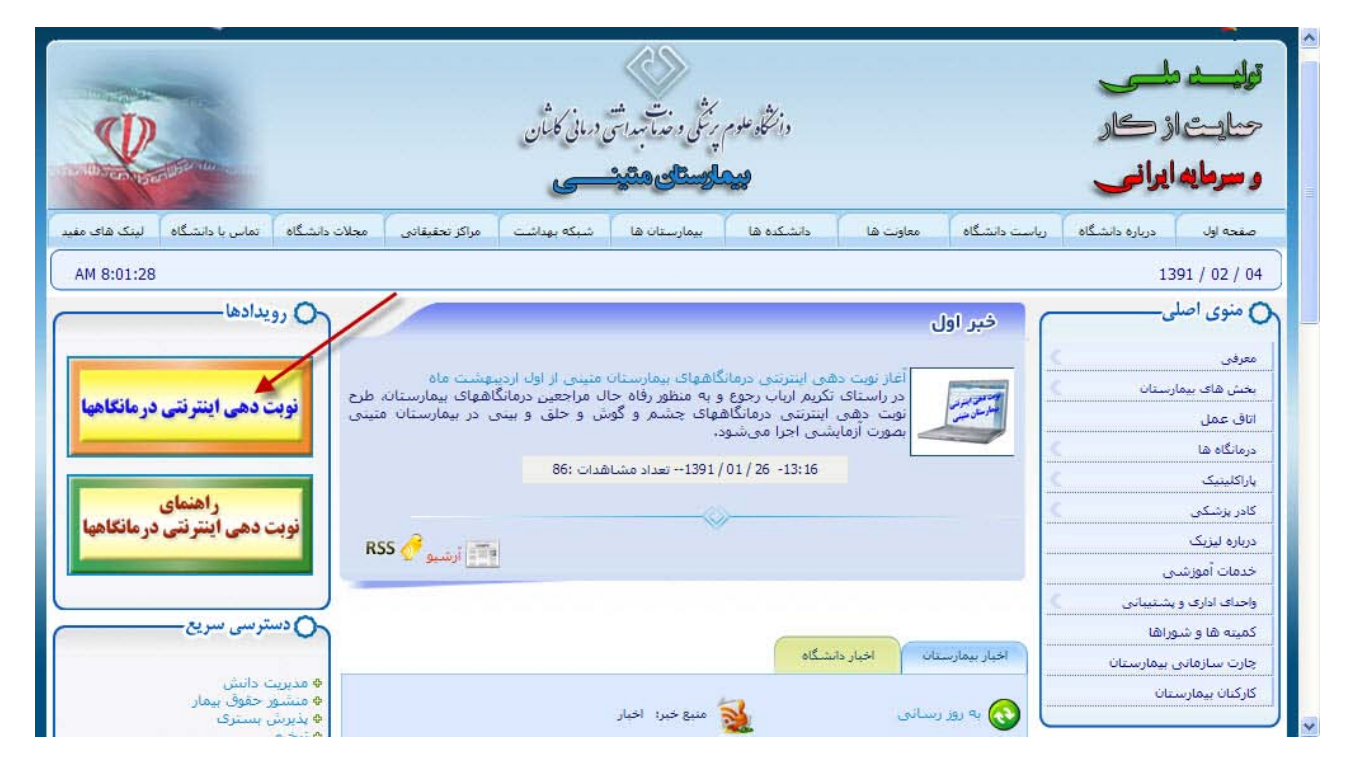

۳. با کلیک بر روی تخصص، متخصص چشم یا متخصص گوش و حلق و بینی را مشخص می کنیم.

| 1          | کدرهگیری:    |                           |                                 |  |
|------------|--------------|---------------------------|---------------------------------|--|
| ( <u> </u> | پزهک.        |                           | رش ایندرندی<br>تخصص:            |  |
| A          | ساعت:<br>تا: | حلق وبينې<br>31 / 01 / 91 | متخصص جشم<br>متخصص گوښ و<br>تا: |  |
| جستجو      |              |                           |                                 |  |
|            |              |                           |                                 |  |
|            |              |                           |                                 |  |
|            |              |                           |                                 |  |

۴. نام پزشک را مشخص می کنیم یا اینکه بر روی گزینه جستجو کلیک می کنیم.

|                            | بتع شبه 91/01/24 | 6                      | Constant of the constant of the constant of th | شرکت طراحان ہوسکی |
|----------------------------|------------------|------------------------|----------------------------------------------------------------------------------------------------|-------------------|
| <b>12</b>                  | کدرهگیری:        |                        |                                                                                                    | بديرس استرتنى     |
|                            | پزشک:            |                        | تخمص: منخصص چشم                                                                                                    |                   |
| ساعت: : : : : : : : : : :  |                  | 91 / 01 /<br>91 / 01 / | ازتاریخ:<br>11 يا:                                                                                                    |                   |
| جستجو <b>برگا</b><br>جستجو |                  |                        |                                                                                                    |                   |
| ~                          |                  |                        |                                                                                                    |                   |
|                            |                  |                        |                                                                                                    |                   |
|                            |                  |                        |                                                                                                    |                   |
|                            |                  |                        |                                                                                                    |                   |

۵. نام پزشک و تاریخ نوبت، را انتخاب می کنیم.

|                                                                                                    | 3                                                                                                    | كدرهگيرى                                                        |                                                                           |                                                                                           | ىدىن ايترنيى                                             |  |
|----------------------------------------------------------------------------------------------------|----------------------------------------------------------------------------------------------------|-----------------------------------------------------------------|---------------------------------------------------------------------------|-------------------------------------------------------------------------------------------|----------------------------------------------------------|--|
|                                                                                                    |                                                                                                    | ېزشک:                                                           |                                                                           | <del>تدمي</del> من: المتخصص جشم                                                           |                                                          |  |
|                                                                                                    |                                                                                                    |                                                                 | 01 01                                                                     | 74                                                                                        |                                                          |  |
| :<br>  :<br>] :                                                                                                    | ] :t;                                                                                                    |                                                                 | 91 / 01                                                                   | / 31 :5                                                                                   |                                                          |  |
| ی ایرانی ایرانی | تا: [                                                                                                    | ناريخ                                                           | 91 / 01 نتصمن                                                             | تا: <mark>31 / 31 / 31 / 31 / 31 / 31 / 31 / 31 </mark>                                   | التتار                                                   |  |
| ی ایستی ایستی ایستی ایستی ایستی ایستی ایستی ایستی ایستی ایستی ایستی ایستی ایستی ایستی ایستی ایستی ایستی ایستی ا<br>ایستی ایستی ایستی ایستی ایستی ایستی ایستی ایستی ایستی ایستی ایستی ایستی ایستی ایستی ایستی ایستی ایستی ایستی ایست                                                                                                    | تا:<br>ساعت<br>۸,۲۲                                                                                                    | ბის<br>91/01/26                                                 | 91 , 01<br>نتمس<br>متخمص چشم                                              | تا: 31 / 7 / 7 / 7 / 7 / 7 / 7 / 7 / 7 / 7 /                                              | النخاب<br>النخاب                                         |  |
| ی ایرانی ایرانی ای                                                                                                    | دلة<br>ساعت<br>(۲۲۴<br>(۲۲۴<br>(۲۲۴)                                                                                                    | ວມນີ<br>91/01/26<br>91/01/26<br>01/01/27                        | 91 , 01 ب 91 ب 01 بالتحمين<br>بتحمين<br>متخمص چشم                         | را 31 تاء 7 مریتیک<br>نام پرشک<br>اقادوست داود<br>افادوست داود                            | المناب<br>التحات<br>التحات                               |  |
| ا م<br>جستج<br>درمانگ                                                                                                    | - 13<br>- 13<br>- 14<br>- 17<br>- 17<br>- 17<br>- 17<br>- 17<br>- 17<br>- 17<br>- 17                                                                                                    | ວມນ<br>91/01/26<br>91/01/26<br>91/01/27<br>01/01/27             | 91 , 01 نتصمی نتصمی منتخصص چشم منتخصص چشم چشم چشم                         | تا: 31<br>نام پزشکی<br>افادوست داود<br>افشاری مرتضی<br>نشتاری مرتضی                       | المحاب<br>المحاب<br>المحاب<br>المحاب                     |  |
| ية المحمد المحمد المحمد المحمد المحمد المحمد المحمد المحمد المحمد المحمد المحمد المحمد المحمد المحمد المحمد الم                                                                                                    | تاء<br>ساعت<br>(۸,۲۲۴<br>(۸,۰۰۰<br>(۸,۰۰۰<br>(۸,۰۰۰                                                                                                    | ວມະ<br>91/01/26<br>91/01/26<br>91/01/27<br>91/01/27<br>91/01/27 | 91 , 01 تخصص<br>تخصص جشم<br>متخصص جشم<br>متخصص جشم<br>متخصص جشم           | تا: 31<br>تام بزشک<br>افادوست داود<br>افترست داود<br>افشاری مرتضی<br>افشاری مرتضی         | التخاب<br>التخاب<br>التخاب<br>التحاب                     |  |
| ا ماریک<br>چستج<br>درمانگ                                                                                                    | تا:<br>، باعد<br>، باعد<br>، باع<br>، باع<br>، با<br>، باع<br>، باع<br>، باع<br>، باع<br>، باع<br>، باع<br>، باع<br>، باع<br>، باع<br>، با<br>، با<br>، با<br>، با<br>، با<br>، ب<br>، با<br>، ب<br>، ب<br>، با<br>، ب<br>، ب<br>، ب<br>، ب<br>، ب<br>، ب<br>، ب<br>، ب | کرد<br>91/01/26<br>91/01/26<br>91/01/27<br>91/01/27<br>91/01/27 | 91 , 01<br>نتحمیں<br>متخمیں چشم<br>متحمیں چشم<br>منحمیں چشم<br>منحمیں چشم | ۲ 31 تام بزشک<br>تام بزشک<br>افادوست داود<br>افشاری مرتضک<br>افشاری مرتضک<br>افشاری مرتضک | النخاب<br>النخاب<br>النخاب<br>النخاب<br>النخاب<br>النخاب |  |

۶. در پایین صفحه نام، نام خانوادگی، نام پدر، کد ملی، نوع بیمه، شماره بیمه، آدرس و تلفن را ثبت کرده و گزینه ثبت را انتخاب میکنیم.

نکته مهم: درج شماره تلفن اجباری است در غیر این صورت نوبت شما لغو می گردد.

| :<br>:<br>: | ساعت: [<br>تا: | پزهک:       | 91 / 01 /<br>91 / 01 /          | تخممن: منخصص جشم<br>ازتاریخ: 24<br>تا: ت |                     |
|-------------|----------------|-------------|---------------------------------|------------------------------------------|---------------------|
| درمانگاه    | ساعت           | تاريح       | نخصم                            | نام بزشک                                 | التخاب              |
|             | ٨,٣٢           | 91/01/26    | متخصص جشم                       | اقادوست داود                             | انتخاب              |
|             | 9,17           | 91/01/26    | متخصص جشم                       | اقادوست داود                             | انتخاب              |
|             | Λ,++           | 91/01/27    | متخصص چشم                       | افشارې مرتضې                             |                     |
|             | ٨,٣۶           | 91/01/27    | متخصص چشم                       | افشاري مرتضي                             | انتخاب              |
|             | 9,17           | 91/01/27    | متخصص چشم                       | افشاري مرتضي                             | انتحاب              |
|             | ٩,٣٨           | 91/01/27    | متخصص جشم                       | افشاري مرتضي                             | انتخاب              |
|             | 1+,77          | 91/01/27    | متخصص جشم                       | افشاري مرتضي                             | انتخاب              |
|             | 91/01/27       | اريخ:       | تخمین:<br>منخصص جشم<br>رمانخرو: | شکد افشاری مرتضی<br>اعت- ۹٫۱۲            | ورود اطلاعات<br>یوز |
|             | 4              | نام پدر:    | دام خادوادگی:                   | نام:<br>ا                                |                     |
|             |                | شماره بیمه: | دوع بيمه:                       | ملى:                                     | 24                  |
|             | 1              |             |                                 | لفن:                                     | آدرس و ت            |
|             | 1              |             | شت                              | لفن:                                     | ادرس و ت            |

۷. پس از تأیید، مشخصات ثبت شده و کد رهگیری نمایش داده می شود که می توانیم یادداشت کرده یا چاپ نماییم.

|           |                                                                                                    |                                  |                                                                                                    |                                                       | 0,00)                                                                        |  |
|-----------|----------------------------------------------------------------------------------------------------|----------------------------------|----------------------------------------------------------------------------------------------------|-------------------------------------------------------|------------------------------------------------------------------------------|--|
|           |                                                                                                    |                                  | اينترنتي بيمارستان متيني                                                                                               | نوبت دهی                                              |                                                                              |  |
| <b>11</b> |                                                                                                    | كدرهگيرى:                        |                                                                                                    | هتلینگ بیمارستان                                      | <mark>کم</mark> <sup>قرفیت</sup>                                             |  |
| ✓         | ) :تدانس<br>1: ت                                                                                                    |                                  | نام: طی<br>نام خانوادگی: معدی<br>نام بدر: جراد<br>کد ملی:<br>نوع بیمه ۲۵این اجتما<br>شماره بیمه<br>پرشک: یگاه متم احمد | tion                                                  | بدرش ابتدریدی                                                                |  |
| ذرمانگاه  | ι ι ι ι ι ι ι ι ι ι ι ι ι ι ι ι ι ι ι ι ι ι ι ι ι ι ι ι ι ι ι ι ι ι ι ι ι ι ι ι ι ι ι ι ι ι ι ι ι ι ι ι ι ι ι ι ι ι ι ι ι ι ι ι ι ι ι ι ι ι ι ι ι ι ι ι ι ι ι ι ι ι ι ι ι ι ι ι ι ι ι ι ι ι ι ι ι ι ι ι ι ι ι ι ι ι ι |                                  | تخصص: التصعل کرتن وطق وینی<br>رمان و تاریخ: (۸٫۸۵ - ۲/۲/۹۲<br>کد رهگیری شما: (۹۱۰۲۰۳۱۲                                 |                                                       | التخاب<br>النحاب<br>النحاب<br>النحاب<br>النحاب<br>النحاب<br>النحاب<br>النحاب |  |
|           | Λ,Ψ•<br>Λ,Ϋ۵<br>9,••                                                                                                    | 91/02/04<br>91/02/04<br>91/02/04 | متخصص گوش وحلق وبينګ<br>متخصص گوش وحلق وبينګ<br>متخصص گوش وحلق وبينګ                                                   | یگانه مقدم احمد<br>یگانه مقدم احمد<br>یگانه مقدم احمد |                                                                              |  |

۸. در پایان تأیید را انتخاب می کنیم.